# Návod pro ZOOM

## Windows – spuštění

Návod je napsán pro první spuštění aplikace. Pokud se přihlašuješ už po několikáté, některé kroky můžeš přeskočit.

## Návod č.1: První spuštění

### Za prvé. Použij vyhledávání.

Protože se při instalaci neuložila ikona na plochu, musíš ji najít pomocí vyhledávání ve Windows 10.

🕂 🔎 Sem zadejte hledaný výraz

#### Za druhé. Vyhledej.

Do vyhledávacího pole (červeně zvýrazněno) napiš slovo "zoom".

₽ 🖓 zoom

## Za třetí. Heuréka.

Vyhledávání by mělo najít aplikaci jako první. Aplikaci spustíš klikem na "Start Zoom" (červeně zvýrazněno).

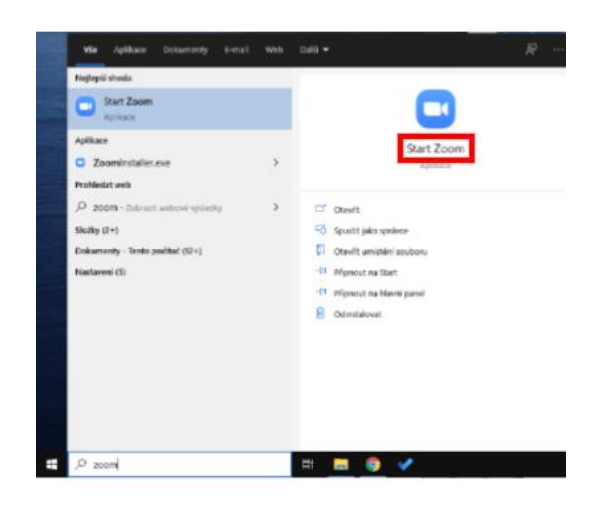

## Za čtvrté. Aplikace je spuštěná.

Pokud aplikace naběhla, můžeme pokračovat.

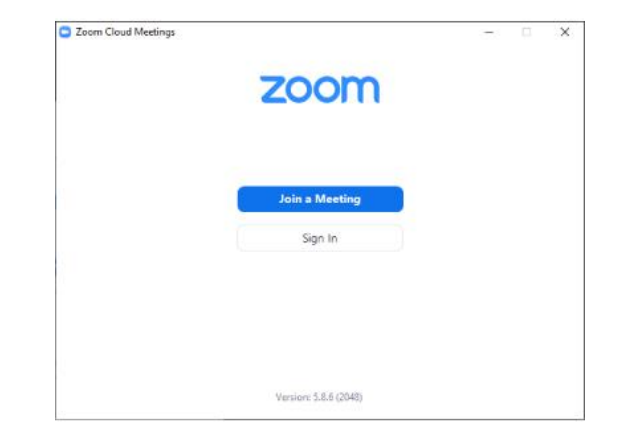

#### Za páté. Připojíme se k programu.

Přihlásíme se kliknutím na "Join a Meeting" (červeně zvýrazněno).

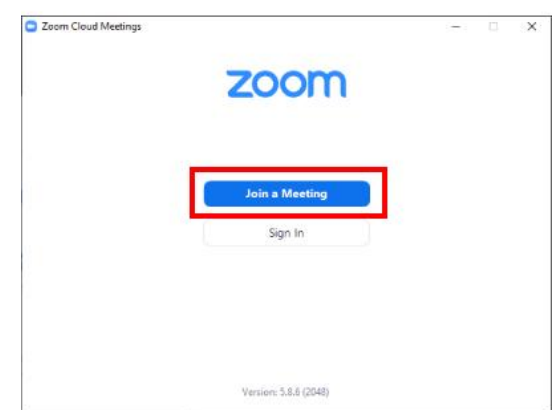

#### Za šesté. Přihlášení na přenos.

Pro přihlášení potřebuješ přihlašovací údaje. Ty ti poskytne ten, kdo Tě pozval. Do pole "Meeting ID or Personal Link Name" napiš ID (10 nebo 11 číslic), které jsi dostal.

| <ul> <li>Meeting ID or Personal Li</li> </ul>     | ink Name                       |
|---------------------------------------------------|--------------------------------|
| 123 456 7890                                      | ~                              |
|                                                   |                                |
| Enter your name                                   |                                |
| Remember my nam                                   | e for future meetings          |
| Don't connect to au                               | dio                            |
| Turn off my video                                 |                                |
| By clicking "Join", you agn<br>Privacy Statement. | ee to our Terms of Service and |
|                                                   |                                |

#### Za sedmé. Vyplň jméno.

Do kolonky "Enter your name" napiš jméno, prosíme ale, napiš buď celé tvé jméno (např. Jan Novák) a nebo příjmení rodiny (např. Novákovi). Prosíme, nepiš pouze křeštní jméno nebo přezdívku, jinak nebudeš vpuštěn na přenos. Když na konec jména napíšeš počet posluchačů, budeme rádi.

| Join             | Meetin            | g           |             |           |   |
|------------------|-------------------|-------------|-------------|-----------|---|
| 123 4            | 6 7890            |             |             |           | • |
| Your Na<br>Příjm | ne<br>ení Jméno - | 1           |             |           |   |
| 🛛 Rem            | ember my nar      | ne for fut  | ure meetin  | gs        |   |
| 🗌 Don'           | t connect to a    | udio        |             |           |   |
| Turn             | off my video      |             |             |           |   |
| By clickin       | g "Join", you ag  | gree to our | Terms of Se | rvice and |   |

#### Za osmé. Přihlásit se.

Po zadání ID klikni na modré tlačítko "Join" (červeně zvýrazněno).

| 122 456 700 | 0               |              |   |
|-------------|-----------------|--------------|---|
| 123 456 789 | 0               |              | ` |
| Your Name   |                 |              |   |
| Prijmeni Jm | ieno - 1        |              |   |
| Remember    | my name for fut | ure meetings |   |
| Don't conn  | ect to audio    |              |   |
| Turn off my | video           |              |   |

# Za deváté. Pokud je vyžadováno, zadej heslo.

Některé programy budou vyžadovat heslo. Aby ses mohl přihlásit, zdej ho do textového pole (červeně zvýrazněno) a připoj se k programu kliknutím na tlačítko "Join Meeting" (zeleně zvýrazněno).

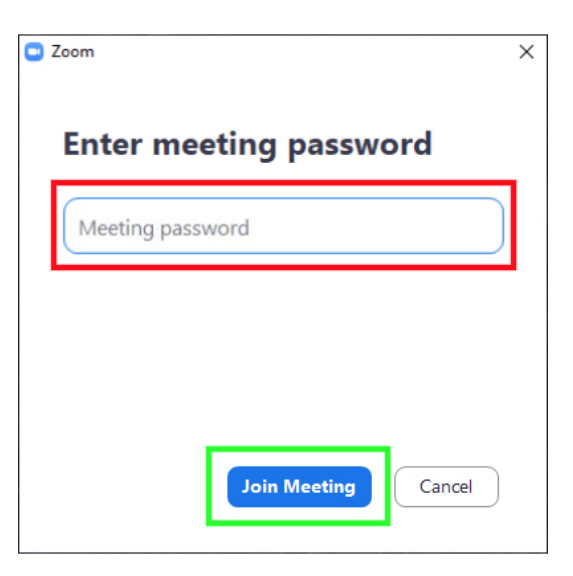

### Za desáté. Počkej v čekárně.

Aby se na přenos nepřipojil někdo neznámý, z čekárny tě někdo musí pustit na přenos. Proto je důležité, abys měl správně napsané jméno, jak je popsáno v sedmém bodě tohoto návodu. Uvědom si také prosím, že tento pořadatel může řešit něco jiného a budeš muset chvíli počkat.

| Zoom Meeting       | -                              |     |
|--------------------|--------------------------------|-----|
|                    |                                |     |
| Please wait, the m | eeting host will let you in so | on. |
|                    | Meeting Room                   |     |
|                    |                                |     |
| (                  | Test Computer Audio            |     |

#### Za jedenácté. Připoj se i se zvukem.

Aby sji slyšel ostatní, musíš se připojit i se zvukem. Aby jsi tento krok nemusel potvrzovat vždy, zaškrtni volbu "Automatically join audio ..." (červeně zvýrazněno) tak, aby pole mělo modré pozadí. Pro potvrzení samotného připojení klikni na tlačítko "Join with Computer Audio" (zeleně zvýrazněno).

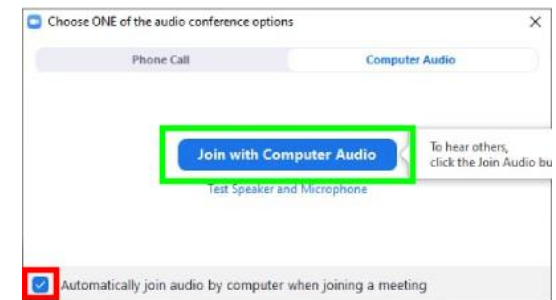

## Hotovo. Jsi připojený.

Přenos běží a měl bys tedy vidět a slyšet ostatní

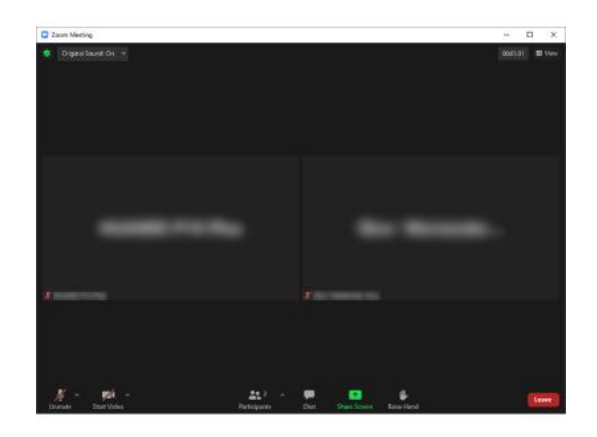

# Návod č.2: Práce s mikrofonem

#### Za prvé. Musíš vidět hlavní panel.

Pokud nevidíš spodní panel nástrojů (zeleně zvýrazněno), pohni myší na počítači. Pokud panel vidíš, můžeš pokračovat dále.

# Za druhé. Mikrofon je vypnutý.

Pokud klikneš na mikrofon, přeškrtnutí zmizí (červeně zvýrazněno). Takto to tlačítko vypadá, když máš mikrofon zapnutý. Pokud ho chceš vypnout, stačí kliknout opět na stejné tlačítko mikrofonu.

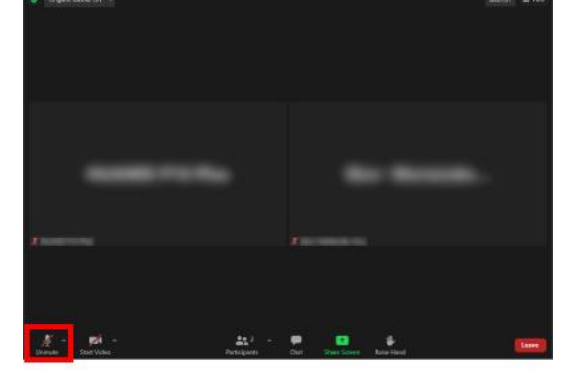

#### Za třetí. Zapnutí mikrofonu.

Pokud klikneš na mikrofon, přeškrtnutí zmizí (červeně zvýrazněno). Takto to tlačítko vypadá, když máš mikrofon zapnutý. Pokud ho chceš vypnout, stačí kliknout opět na stejné tlačítko mikrofonu

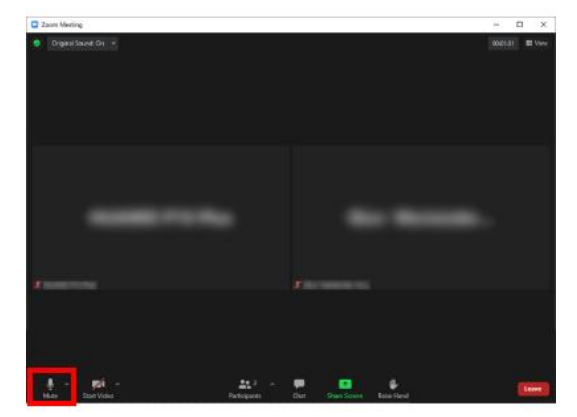

# Návod č.3: Odpojení z přenosu

### Za prvé. Až se budeš chtít odpojit.

Až se budeš chtít odpojit od přenosu, klikni na tlačítko "Leave" (zeleně zvýrazněno).

#### Za druhé. Musíš vidět hlavní panel.

Pokud nevidíš spodní panel nástrojů (zeleně zvýrazněno), pohni myší na počítači. Pokud panel vidíš, můžeš pokračovat dále.

## Pro potvrzení, že se chceš odpojit klikni na tlačítko "Leave Meeting" (zeleně zvýrazněno). Poté by tě program měl automaticky odpojit.

Za třetí. Potvrzení.

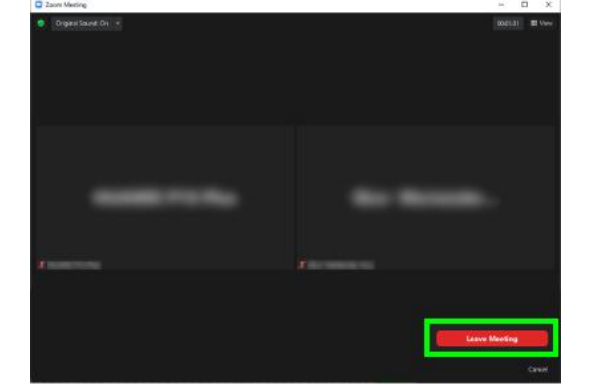

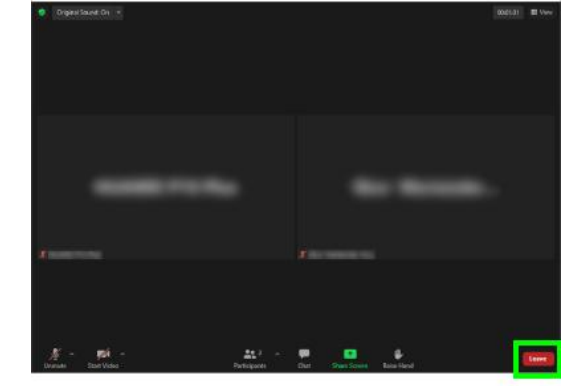

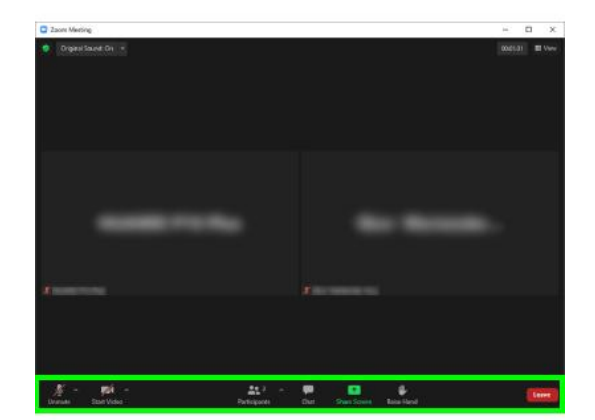

7